- 1. Device connects to pc with usb cable, both connect the same router
- 2. Open the CH341SER folder, and click SETUP.EXE, then click install

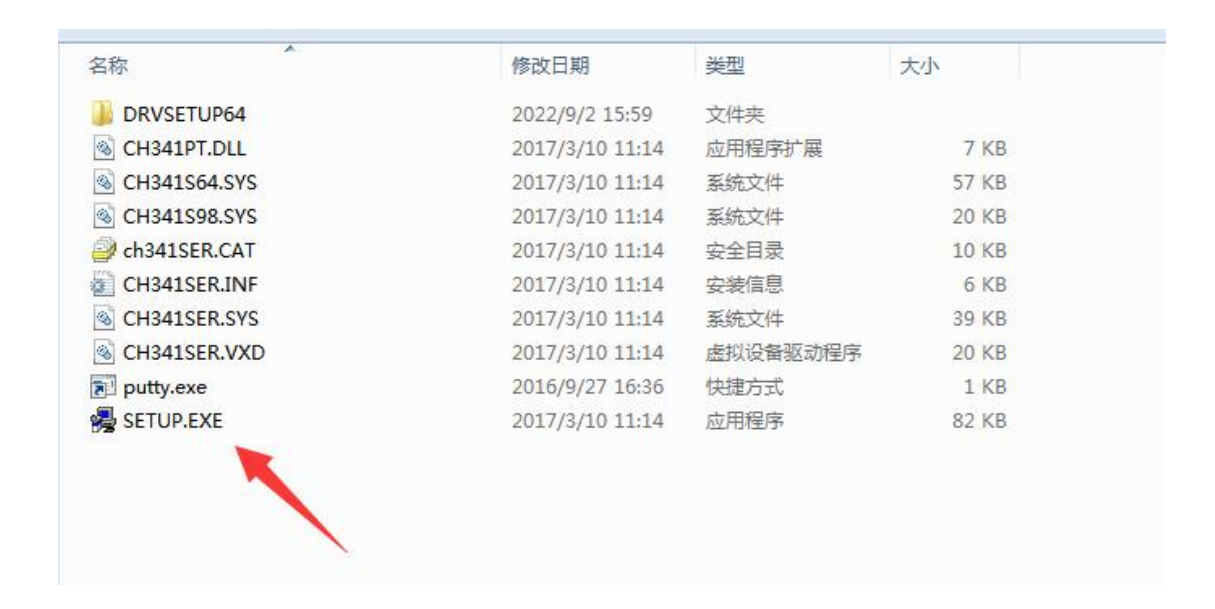

|              | 1多以口舟                   | 突尘                                                                                                    | 入小                                           |        |
|--------------|-------------------------|----------------------------------------------------------------------------------------------------|----------------------------------------------|--------|
| DRVSETUP64   | 2022/9/2 15:59          | 文件夹                                                                                                    |                                              |        |
| CH341PT.DLL  | 2017/3/10 11:14         | 应用程序扩展                                                                                                    | 7 KB                                         |        |
| CH341S64.SYS | 2017/3/10 11:14         | 系统文件                                                                                                    | 57 KB                                        |        |
| CH341S98.SYS | 2017/3/10 11:14         | 系统文件                                                                                                    | 20 KB                                        |        |
| ch341SER.CAT | 2017/3/10 11:14         | 安全目录                                                                                                    | 10 KB                                        |        |
| CH341SER.INF | 2017 <u>/3/10 11:14</u> | 安装信息                                                                                                    | 6 KB                                         |        |
| CH341SER.SYS | 201 驱动安装(               | X64)                                                                                                    |                                              |        |
| CH341SER.VXD | 201 驱动安装                | おり おうしょう おうしょう しょうしょう しょう |                                              |        |
| putty.exe    | 201                     | x124 44                                                                                                    |                                              |        |
| SETUP.EXE    | 201 选择INF               | ·文件: CH341                                                                                                    | ISER.INF                                     | •      |
|              | j<br>j                  | で表 WCH.<br>L_<br>L                                                                                                    | CN<br>USB-SERIAL CH340<br>11/04/2011, 3.3.20 | )11.11 |
|              |                         | 5 AH                                                                                                    |                                              |        |
| /            | <b>1</b>                | 1.497                                                                                                    |                                              |        |
| /            | ***                     | 1.497                                                                                                    |                                              |        |

3. Find the device manager after install successfully, it's COM4

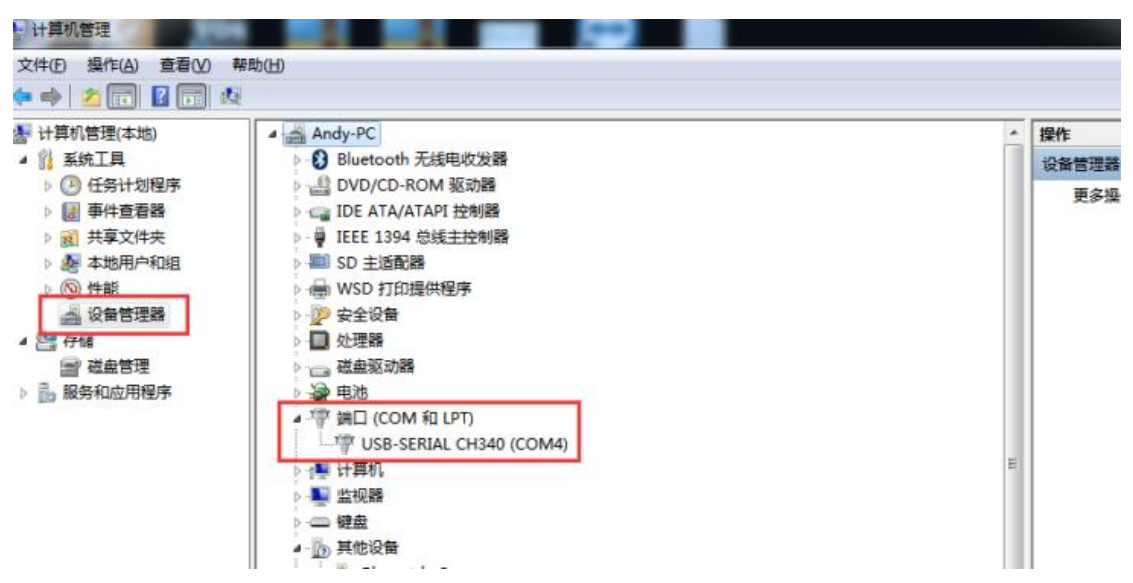

4. Open the putty, choose Serial, Serial line fill COM4, Speed fill 115200, then click "Open"

23

## PuTTY Configuration

| Session                                                    | Basic options for your PuTTY session                                |                        |  |  |
|------------------------------------------------------------|---------------------------------------------------------------------|------------------------|--|--|
| Logging<br>Terminal<br>Kevboard                            | Specify the destination you want to connect to<br>Serial line Speed |                        |  |  |
| Bell                                                       | COM4                                                                | 115200                 |  |  |
| - Features                                                 | Connection type:<br>Raw    Telnet    Rlogin    SSH                  | Serial                 |  |  |
| Appearance<br>Behaviour<br>Translation                     | Load, save or delete a stored session<br>Saved Sessions             |                        |  |  |
| Colours<br>Connection<br>Data<br>Proxy<br>Telnet<br>Riogin | Default Settings                                                    | Load<br>Save<br>Delete |  |  |
| SSH<br>Serial                                              | Close window on exit:<br>Always Never Only on clear                 | n exit                 |  |  |

5. Login with root user and password

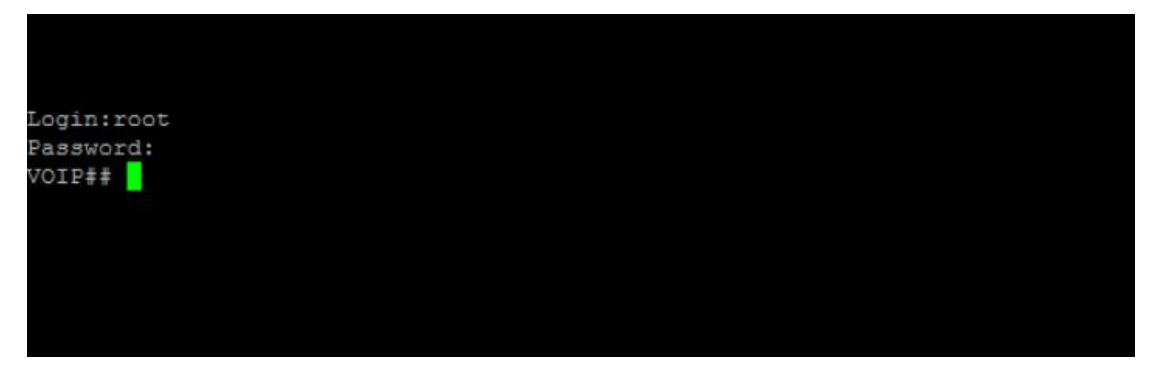

1) Check device ip info command: sh w

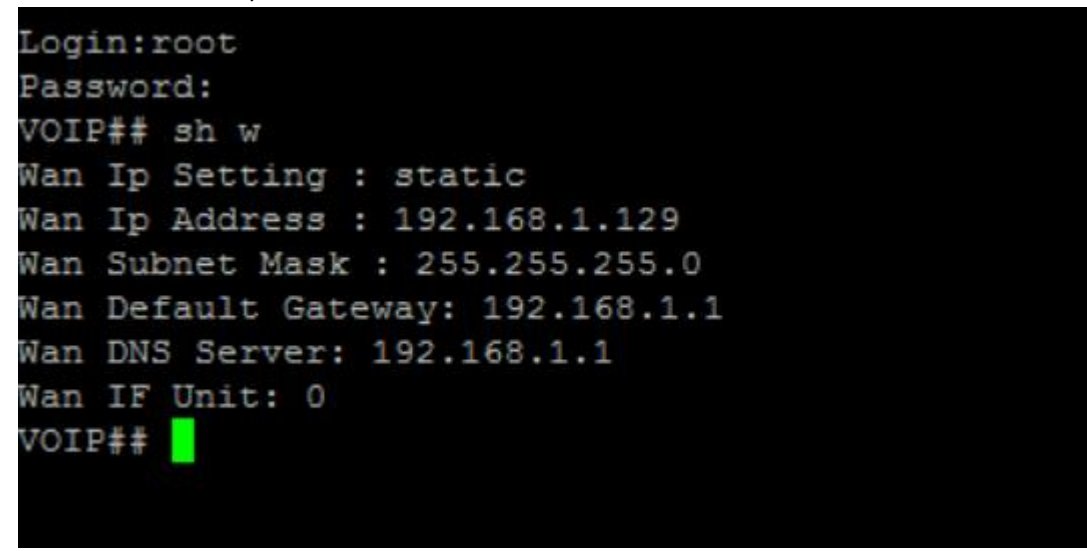

2) Set device ip in the same network segment with pc

For example, pc is in 192.168.1.1 this default gateway, need set device in the same network segment, as follows:

set wanip ipaddress 192.168.1.xxx set wanip gatewayip 192.168.1.1

set wanip dnsip 192.168.1.1

save

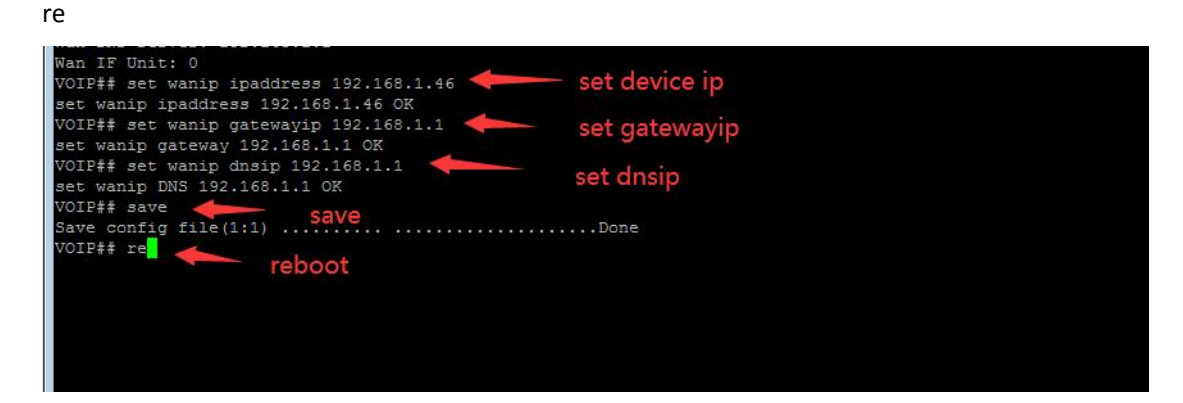

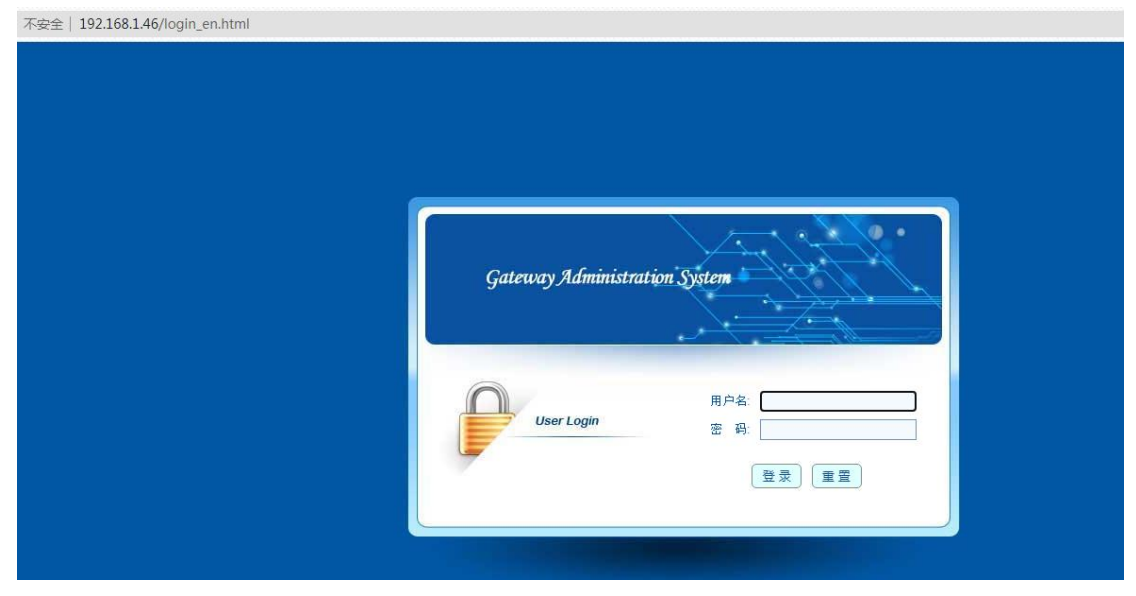

## 3) About 1-2mins after reboot, can use device ip to login page